## **SKATER INFORMATION**

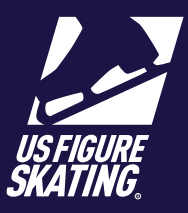

## Access Path: EMS > <u>Competition Management</u>

The Skater Information page allows you to review and manage an individual competitor's information.

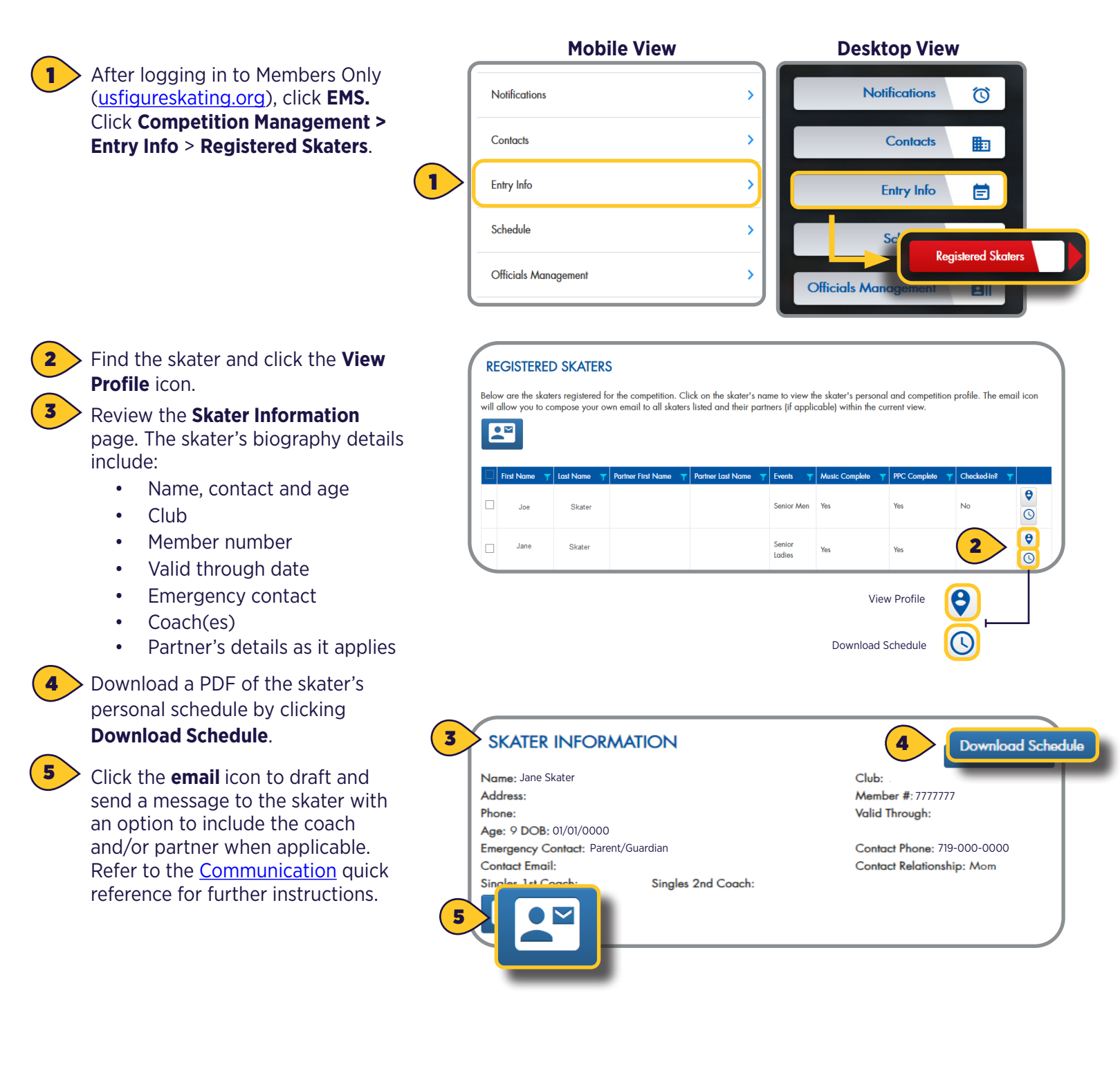

See Page 2 to continue.

## **SKATER INFORMATION**

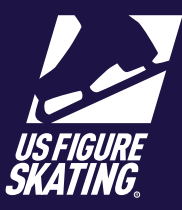

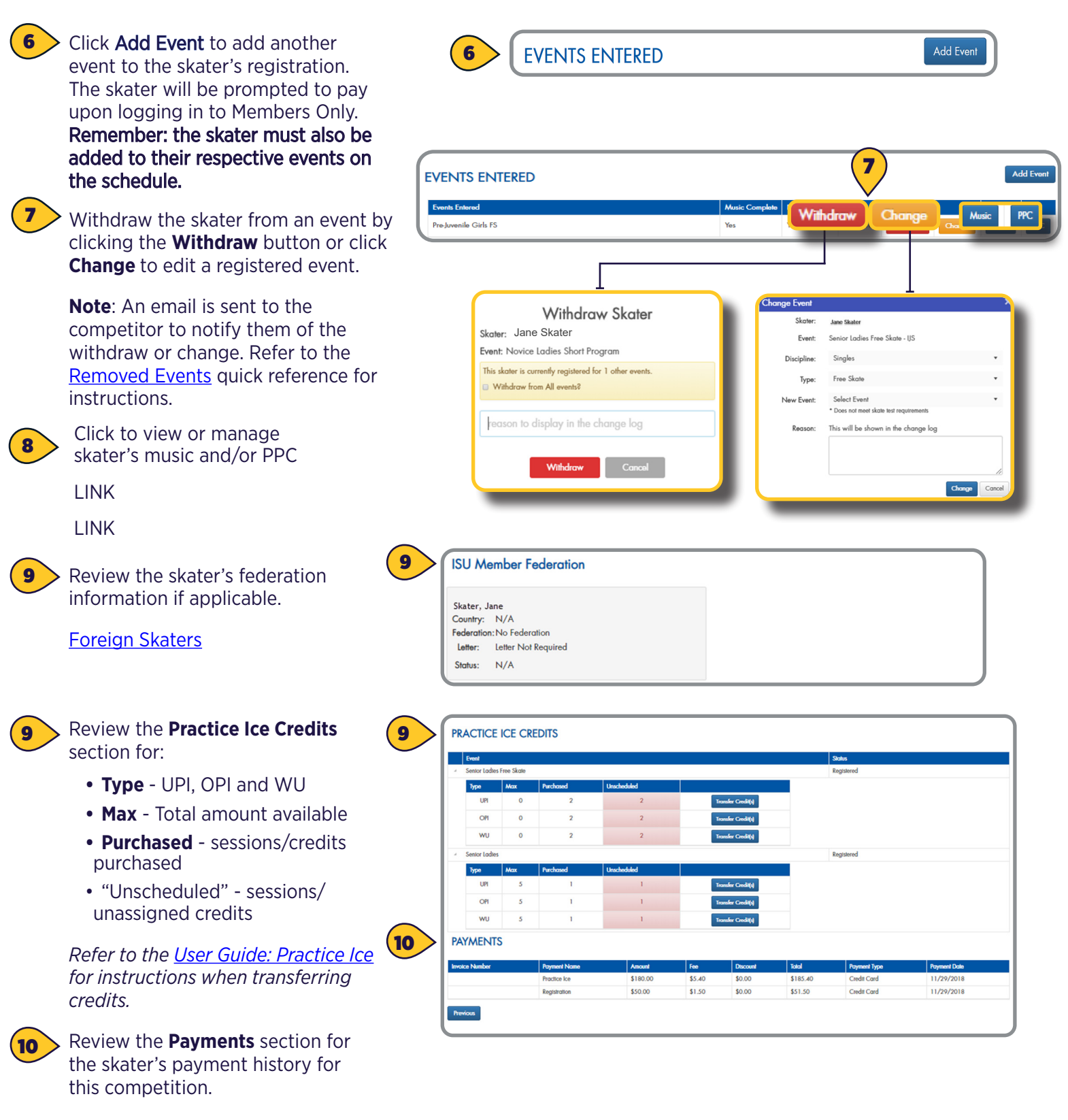

\*\*Skaters and coaches will receive a notification confirming the changes made and the withdraws from an event. Key officials also receive the notification after the close of entries. Access the **Change Report** to review details.\*\*